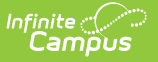

# **Care Center (Kentucky)**

Last Modified on 10/21/2024 8:21 am CDT

Viewing Care Centers | Create a New Care Center | Inactivate a Care Center

#### Tool Search: Care Center

The Care Center tool allows users to view, create and inactivate care centers used in Early Learning/Prior Settings records.

| Care Center Search    |                |                |        |
|-----------------------|----------------|----------------|--------|
| Search Criteria       |                |                |        |
| Care Center Name test | License Number | Search         |        |
| record(s) found.      |                |                |        |
| Care Center List      |                |                |        |
| Name                  | Address        | License Number | Active |
|                       |                |                |        |

Image 1: Care Center Tool (District View)

## **Viewing Care Centers**

The Care Center tool is read-only for district users. To view what Care Centers are available for use within Early Learning/Prior Settings records, enter the **Care Center Name** and/or **License Number** and click the **Search** button. Search results will appear in the Care Center list (see Image 2).

District users are only able to view Care Centers. State users can modify and save existing Care Centers.

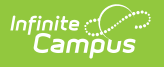

| Care Center                                       |                                        |          |                |        |
|---------------------------------------------------|----------------------------------------|----------|----------------|--------|
| Care Center Search                                |                                        | _        |                |        |
| Search Criteria                                   |                                        |          |                |        |
| Care Center Name test                             | License Number                         |          | Search         |        |
| 1 record(s) found.                                |                                        |          |                |        |
| Name                                              | Address                                | <b>•</b> | License Number | Active |
| My Little Testimonies Child<br>Development Center | 6210 Shepherdsville Road Louisville, K | Y 40228  | L358161        | x      |
|                                                   |                                        |          |                |        |
|                                                   |                                        |          |                |        |
|                                                   |                                        |          |                |        |
|                                                   |                                        |          |                |        |
|                                                   |                                        |          |                |        |
|                                                   |                                        |          |                |        |
|                                                   |                                        |          |                |        |
|                                                   |                                        |          |                |        |
|                                                   |                                        |          |                |        |
|                                                   |                                        |          |                |        |
|                                                   |                                        |          |                |        |
|                                                   |                                        |          |                |        |
| Care Center Detail                                | · · ·                                  |          |                |        |
| *Туре                                             | 05: Child Care                         | Inactive |                |        |
| *Name                                             | My Little Testimonies Child            |          |                |        |
| *License Number                                   | L358161                                |          |                |        |
| Address Information                               |                                        |          |                |        |
| Number                                            | 6210                                   |          |                |        |
| Prefix                                            |                                        |          |                |        |
| *Street                                           | Shepherdsville                         |          |                |        |
| Tag                                               | Road                                   |          |                |        |
| Direction                                         |                                        |          |                |        |
| *City                                             | Louisville                             |          |                |        |
| State                                             | KY                                     |          |                |        |
| Zip                                               | 40228                                  |          |                |        |
|                                                   | , ,                                    |          |                |        |

Image 2: Searching for and Viewing a Care Center

#### **Create a New Care Center**

Care Centers can only be created within the Kentucky State Edition of Campus.

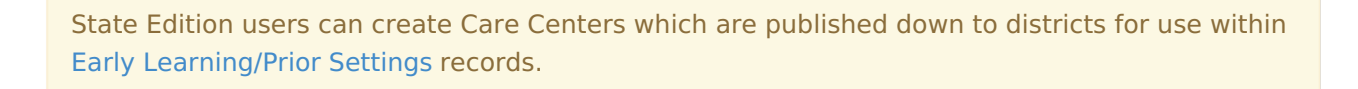

| + New Save                                                                                                    |                                                               |                |        |
|----------------------------------------------------------------------------------------------------|---------------------------------------------------------------|----------------|--------|
| Care Center Search                                                                                                    |                                                               |                | _      |
| Search Citeria                                                                                                    |                                                               |                |        |
| Care Center Name                                                                                                    | License Number                                                | Search         |        |
|                                                                                                    | ,                                                             |                |        |
| Care Cen er List                                                                                                    | Address                                                       | License Number | Active |
| Name                                                                                                    | Address                                                       | License Number | Active |
|                                                                                                    |                                                               |                |        |
|                                                                                                    |                                                               |                |        |
|                                                                                                    |                                                               |                |        |
|                                                                                                    |                                                               |                |        |
|                                                                                                    |                                                               |                |        |
|                                                                                                    |                                                               |                |        |
|                                                                                                    |                                                               |                |        |
|                                                                                                    |                                                               |                |        |
|                                                                                                    |                                                               |                |        |
|                                                                                                    |                                                               |                |        |
|                                                                                                    |                                                               |                |        |
|                                                                                                    |                                                               |                |        |
|                                                                                                    |                                                               |                |        |
|                                                                                                    |                                                               |                |        |
| Care Center Detail                                                                                                    |                                                               |                |        |
| Care Center Detail<br>∗Type                                                                                                    | 03: Head Start ▼                                              | Inactive       |        |
| Care Center Detail<br>*Type<br>*Name                                                                                                    | 03: Head Start ▼<br>Test Care Center                          | Inactive       |        |
| Care Center Detail<br>*Type<br>*Name<br>*License Number                                                                                             | 03: Head Start ▼<br>Test Care Center                          | Inactive       |        |
| Care Center Detail<br>*Type<br>*Name<br>*License Number<br>Address Information                                                                      | 03: Head Start ▼<br>Test Care Center                          | Inactive       |        |
| Care Center Detail<br>*Type<br>*Name<br>*License Number<br>Address Information<br>Number                                                            | 03: Head Start ▼<br>Test Care Center                          | Inactive       |        |
| Care Center Detail<br>*Type<br>*Name<br>*License Number<br>Address Information<br>Number<br>Prefix                                                  | 03: Head Start Test Care Center                               | lnactive       |        |
| Care Center Detail<br>*Type<br>*Name<br>*License Number<br>Address Information<br>Number<br>Prefix<br>*Street                                       | 03: Head Start ▼<br>Test Care Center                          | ☐ Inactive     |        |
| Care Center Detail<br>*Type<br>*Name<br>*License Number<br>Address Information<br>Number<br>Prefix<br>*Street<br>Tag                                | 03: Head Start ▼<br>Test Care Center<br>Fake Street           | ☐ Inactive     |        |
| Care Center Detail<br>*Type<br>*Name<br>*License Number<br>Address Information<br>Number<br>Prefix<br>*Street<br>Tag<br>Direction                   | 03: Head Start ▼<br>Test Care Center<br>Fake Street           | Inactive       |        |
| Care Center Detail<br>*Type<br>*Name<br>*License Number<br>Address Information<br>Number<br>Prefix<br>*Street<br>Tag<br>Direction<br>*Cty           | 03: Head Start ▼<br>Test Care Center<br>Fake Street           | lnactive       |        |
| Care Center Detail<br>*Type<br>*Name<br>*License Number<br>Address Information<br>Number<br>Prefix<br>*Street<br>Tag<br>Direction<br>*City<br>State | 03: Head Start ▼<br>Test Care Center<br>Fake Street<br>Blaine | Inactive       |        |

Image 3: Creating a New Care Center

Infinite Campus

To create a new Early Learning/Prior Settings record:

- 1. Select the **New** icon. The Care Center Detail editor will appear below (see Image 3).
- 2. Select a **Type** (State Funded Preschool, Head Start or Child Care).
- 3. Enter the care center's License Number.
- 4. Enter the care center's address **Number** (optional).
- 5. Enter the care center's **Prefix** (optional).
- 6. Enter the care center's **Street**.
- 7. Enter the care center's **Tag** (optional).
- 8. Enter the care center's **Direction** (optional).
- 9. Enter the **City** where the care center is located.

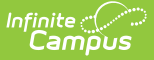

- 10. Enter the **State** where the care center is located (optional).
- 11. Enter the care center's **Zip** (optional).
- 12. Select the **Save** icon.

| Field             | Description                                                                                                    |
|-------------------|----------------------------------------------------------------------------------------------------|
| Туре              | The type of care center (State Funded Preschool, Head Start or Child Care).                                                                                                    |
| Name              | The name of the care center.                                                                                                    |
| License<br>Number | The care center's state License Number.                                                                                                    |
| Number            | The number of the care center's address. For example, 7750 South Barstow St, where 7750 is the number.                                                                                                    |
| Prefix            | The direct of the street in the address. For example, South Barstow Street, where South is the prefix.                                                                                                    |
| Street            | The name of the street where the care center is located.                                                                                                    |
| Тад               | The label of the entered street (i.e., Avenue, Street, Blvd., etc.).                                                                                                    |
| Direction         | Direction indicating the placement of the street within the city limits.                                                                                                    |
| City              | The city in which the care center is located.                                                                                                    |
| State             | The state in which the care center is located.                                                                                                    |
| Zip               | The zip code of the care center.                                                                                                    |
| Inactive          | If marked, the care center is no longer active and can no longer be assigned to<br>student Early Learning/Prior Settings records. Existing records with a care center<br>made inactive will continue to exist within Campus for historical reporting purposes. |

Once a care center is created at the State level it is sent down to all DIS-linked districts for use within student Early Learning/Prior Settings records (see Image 4).

| Care Center                                                                                                    |                                                                                                    |                      |                                                                               |                                                                                                    |              |            |                    |
|----------------------------------------------------------------------------------------------------|----------------------------------------------------------------------------------------------------|----------------------|-------------------------------------------------------------------------------|----------------------------------------------------------------------------------------------------|--------------|------------|--------------------|
| 🕀 New 🖺 S                                                                                                    | ave                                                                                                    |                      |                                                                               |                                                                                                    |              |            |                    |
| Care Center Search                                                                                                    | h                                                                                                    |                      |                                                                               |                                                                                                    |              |            |                    |
| Search Criteria                                                                                                    |                                                                                                    |                      |                                                                               |                                                                                                    |              |            |                    |
|                                                                                                    |                                                                                                    |                      |                                                                               |                                                                                                    |              |            |                    |
| Care Center Name tes                                                                                                    | st                                                                                                    | License Nu           | umber                                                                         | Sear                                                                                                 | ch           |            |                    |
| 2 record(s) found.                                                                                                    |                                                                                                    |                      |                                                                               |                                                                                                    |              |            |                    |
| Care Center List                                                                                                    | Address                                                                                                    |                      |                                                                               | License 1                                                                                            | lumber       | Active     |                    |
| My Little Testimonies (                                                                                                    | Child 6210 S                                                                                                    | hepherdsville Road L | ouisville, KY 40228                                                           | L35816                                                                                               | 1            | X          |                    |
| Development Center                                                                                                    |                                                                                                    |                      | ,                                                                             |                                                                                                    |              |            |                    |
| Test Care Center                                                                                                    | 123456                                                                                                    | Fake Street Blaine,  | MN 12345                                                                      | 124354                                                                                               |              | х          |                    |
| Vaiver Record                                                                                                    | ds Transfer                                                                                                    | Gifted & Talented    | at the State La<br>to DIS-linked<br>within Early                              | evel it is sent down<br>d districts for use<br>/ Learning/Prior                                      | e 1 Services | Early Lear | ning/Prior Setting |
| Vaiver Recor<br>Add Early Learr<br>arly Learning/Prior<br>Type                                                                                           | ds Transfer<br>hing/Prior Setting<br>Settings List                                                                                                   | Gifted & Talented    | once the Care<br>at the State Le<br>to DIS-linked<br>within Early<br>Setting  | e center is created<br>evel it is sent down<br>d districts for use<br>7 Leaming/Prior<br>gs records. | e 1 Services | Early Lear | ning/Prior Setting |
| Vaiver Recor<br>Add Early Learr<br>Early Learning/Prior<br>Type                                                                                          | ds Transfer<br>ning/Prior Setting<br>Settings List<br>Name                                                                                           | Gifted & Talented    | A dress                                                                       | even is treated<br>evel it is sent down<br>d districts for use<br>7 Learning/Prior<br>gs records.    | e 1 Services | Early Lear | ning/Prior Setting |
| Vaiver Recor<br>Add Early Learr<br>Early Learning/Prior<br>Type<br>Early Learning/Prior<br>Type                                                          | ds Transfer<br>ning/Prior Setting<br>Settings List<br>Name                                                                                           | Gifted & Talented    | A dress                                                                       | venier is created<br>evel it is sent down<br>d districts for use<br>/ Learning/Prior<br>gs records.  | e 1 Services | Early Lear | ning/Prior Setting |
| Vaiver Recor<br>Add Early Learr<br>Early Learning/Prior<br>Type<br>Early Learning/Prior<br>Type<br>Name                                                  | ds Transfer<br>ning/Prior Setting<br>Settings List<br>Name                                                                                           | Gifted & Talented    | A dress                                                                       | venier is created<br>evel it is sent down<br>d districts for use<br>/ Learning/Prior<br>gs records.  | e 1 Services | Early Lear | ning/Prior Setting |
| Vaiver Recor<br>Add Early Learr<br>Early Learning/Prior<br>Type<br>Early Learning/Prior<br>Type<br>Name<br>Address                                       | ds Transfer<br>ing/Prior Setting<br>Settings List<br>Name<br>r Settings Detail<br>03: Head Start<br>Test Care Center                                 | Gifted & Talented    | Conce the Care<br>at the State Le<br>to DIS-linker<br>within Early<br>Setting | d districts for use<br>teaming/Prior<br>gs records.                                                  | e 1 Services | Early Lear | ning/Prior Setting |
| Vaiver Recor<br>Add Early Learr<br>Early Learning/Prior<br>Type<br>Early Learning/Prior<br>Type<br>Name<br>Address                                       | ds Transfer<br>ning/Prior Setting<br>Settings List<br>Name<br>r Settings Detail<br>03: Head Start<br>Test Care Center<br>123456 Fake Stre            | Gifted & Talented    | A dress                                                                       | d districts for use<br>teaming/Prior<br>gs records.                                                  | e 1 Services | Early Lear | ning/Prior Setting |
| Vaiver Recor<br>Add Early Learn<br>Early Learning/Prior<br>Type<br>Early Learning/Prior<br>Type<br>Name<br>Address<br>License                            | ds Transfer<br>ning/Prior Setting<br>Settings List<br>Name<br>r Settings Detail<br>03: Head Start<br>Test Care Center<br>123456 Fake Stree<br>124354 | Gifted & Talented    | A dress                                                                       | d districts for use<br>teaming/Prior<br>gs records.                                                  | e 1 Services | Early Lear | ning/Prior Setting |
| Vaiver Recor<br>Add Early Learn<br>Early Learning/Prior<br>Type<br>Early Learning/Prior<br>Type<br>Name<br>Address<br>License<br>"Start Date             | ds Transfer<br>ning/Prior Setting<br>Settings List<br>Name<br>r Settings Detail<br>03: Head Start<br>Test Care Center<br>123456 Fake Stre<br>124354  | Gifted & Talented    | A dress                                                                       | d districts for use<br>teaming/Prior<br>gs records.                                                  | e 1 Services | Early Lear | ning/Prior Setting |
| Vaiver Recorr<br>Add Early Learn<br>Early Learning/Prior<br>Type<br>Early Learning/Prior<br>Type<br>Name<br>Address<br>License<br>Start Date<br>End Date | ds Transfer<br>ning/Prior Setting<br>Settings List<br>Name<br>r Settings Detail<br>03: Head Start<br>Test Care Center<br>123456 Fake Stree<br>124354 | Gifted & Talented    | A dress                                                                       | d districts for use<br>teaming/Prior<br>gs records.                                                  | e 1 Services | Early Lear | ning/Prior Setting |

*Image 4: Example of a State-published Care Center Being Used within a Early Learning/Prior Settings Record* 

### **Inactivate a Care Center**

Care Centers can only be made inactive within the Kentucky State Edition of Campus.

Care centers cannot be deleted but can be made inactive. To inactivate a care center, select the care center from the Care Center List, mark the **Inactive** checkbox and click the **Save** icon (see Image 5).

| 🕂 New 🗈 Save                                                                                                    |                                                                                                    |                |        |
|----------------------------------------------------------------------------------------------------|----------------------------------------------------------------------------------------------------|----------------|--------|
| Care Center Search                                                                                                    |                                                                                                    |                |        |
| Search Criteria                                                                                                    |                                                                                                    |                |        |
|                                                                                                    |                                                                                                    |                |        |
| Care Center Name test                                                                                                    | License Number                                                                                              | Search         |        |
| 2 record(s) found.                                                                                                    |                                                                                                    |                |        |
| Care Center List                                                                                                    | Address                                                                                                    | License Number | Active |
| My Little Testimonies Child                                                                                                    | 6210 Shepherdsville Road Louisville, KY 40228                                                               | L358161        | X      |
| Development Center                                                                                                    | 123456 Falva Street Blaine MN 12345                                                                         | 124354         | ~      |
| Test care center                                                                                                    | 125450 Fake Suleet Dialite, Mix 12545                                                                       | 124334         | ~      |
|                                                                                                    |                                                                                                    |                |        |
|                                                                                                    |                                                                                                    |                |        |
|                                                                                                    |                                                                                                    |                |        |
|                                                                                                    |                                                                                                    |                |        |
|                                                                                                    |                                                                                                    |                |        |
|                                                                                                    |                                                                                                    |                |        |
|                                                                                                    |                                                                                                    |                |        |
|                                                                                                    |                                                                                                    |                |        |
|                                                                                                    |                                                                                                    |                |        |
|                                                                                                    |                                                                                                    |                |        |
|                                                                                                    |                                                                                                    |                |        |
|                                                                                                    |                                                                                                    |                |        |
|                                                                                                    |                                                                                                    |                |        |
|                                                                                                    |                                                                                                    |                |        |
|                                                                                                    |                                                                                                    |                |        |
|                                                                                                    |                                                                                                    |                |        |
|                                                                                                    |                                                                                                    |                |        |
|                                                                                                    |                                                                                                    |                |        |
|                                                                                                    |                                                                                                    |                |        |
|                                                                                                    |                                                                                                    |                |        |
| Care Contor Detail                                                                                                    |                                                                                                    |                |        |
| Care Center Detail                                                                                                    | 03: Head Start                                                                                              | ctive          |        |
| Care Center Detail                                                                                                    | 03: Head Start ▼                                                                                            | ctive          |        |
| Care Center Detail<br>*Type<br>*Name                                                                                                    | 03: Head Start ▼<br>Test Care Center                                                                        | ctive          |        |
| Care Center Detail<br>*Type<br>*Name<br>*License Number                                                                                             | 03: Head Start ▼<br>Test Care Center<br>124354                                                              | ctive          |        |
| Care Center Detail<br>*Type<br>*Name<br>*License Number<br>Address Information                                                                      | 03: Head Start ▼<br>Test Care Center<br>124354                                                              | tive           |        |
| Care Center Detail<br>*Type<br>*Name<br>*License Number<br>Address Information<br>Number                                                            | 03: Head Start     ▼       Test Care Center       124354       123456                                       | tive           |        |
| Care Center Detail<br>*Type<br>*Name<br>*License Number<br>Address Information<br>Number<br>Prefix                                                  | 03: Head Start ▼<br>Test Care Center<br>124354<br>123456                                                    | ctive          |        |
| Care Center Detail<br>*Type<br>*Name<br>*License Number<br>Address Information<br>Number<br>Prefix<br>*Street                                       | 03: Head Start ▼<br>Test Care Center<br>124354<br>123456<br>Eake Street                                     | ctive          |        |
| Care Center Detail<br>*Type<br>*Name<br>*License Number<br>Address Information<br>Number<br>Prefix<br>*Street<br>Tao                                | 03: Head Start     ▼       Test Care Center       124354       123456       Fake Street                     | ctive          |        |
| Care Center Detail<br>*Type<br>*Name<br>*License Number<br>Address Information<br>Number<br>Prefix<br>*Street<br>Tag<br>Direction                   | 03: Head Start     ▼       Test Care Center       124354       123456       Fake Street                     | tive           |        |
| Care Center Detail *Type *Name *License Number Address Information Number Prefix *Street Tag Direction *22***                                       | 03: Head Start     ▼       Test Care Center     124354       123456                                         | tive           |        |
| Care Center Detail<br>*Type<br>*Name<br>*License Number<br>Address Information<br>Number<br>Prefix<br>*Street<br>Tag<br>Direction<br>*City          | 03: Head Start     ▼       Test Care Center       124354       123456       Fake Street       Blaine        | ctive          |        |
| Care Center Detail<br>*Type<br>*Name<br>*License Number<br>Address Information<br>Number<br>Prefix<br>*Street<br>Tag<br>Direction<br>*City<br>State | 03: Head Start     ▼       Test Care Center     124354       123456        Fake Street        Blaine     MN | ctive          |        |

Image 5: Inactivating a Care Center

Infinite Campus

Once a care center is made inactive, the X within the Active column will be removed (Image 6) and district users can no longer assign this care center to Early Learning/Prior Settings records. Existing records assigned this care center will remain within Campus for historical reporting purposes.

| Care Center List                                  |                                               |                |        |  |
|---------------------------------------------------|-----------------------------------------------|----------------|--------|--|
| Name                                              | Address                                       | License Number | Active |  |
| My Little Testimonies Child<br>Development Center | 6210 Shepherdsville Road Louisville, KY 40228 | L358161        | x      |  |
| Test Care Center                                  | 123456 Fake Street Blaine , MN 12345          | 124354         |        |  |

Image 6: Example of a Care Center Made Inactive

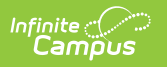